## ハローワークに選考結果を登録する

求人者マイページにログインして、求人者マイページの「応募者管理」画面から、ハローワークへ選考結果の登録ができます。 ハローワークへの選考結果の登録に当たっては、事前に応募者へ連絡をしてください。

## 求人者マイページからの選考結果登録について

求人無効後(求人を取り消したり、有効期限が過ぎた後)の翌々々月末を過ぎると、求人者マイページからはハローワ -クへの選考結果を登録できません。

登録できない場合には求職者を紹介したハローワークまで電話等により選考結果の連絡をお願いします。

## ■操作手順(詳細)

 ハローワークインターネットサービスにアクセスします。 ログイン(求人者マイページ)ボタンをクリックします。

HelloWork Internet Service ハワーワーク インターネットサービス

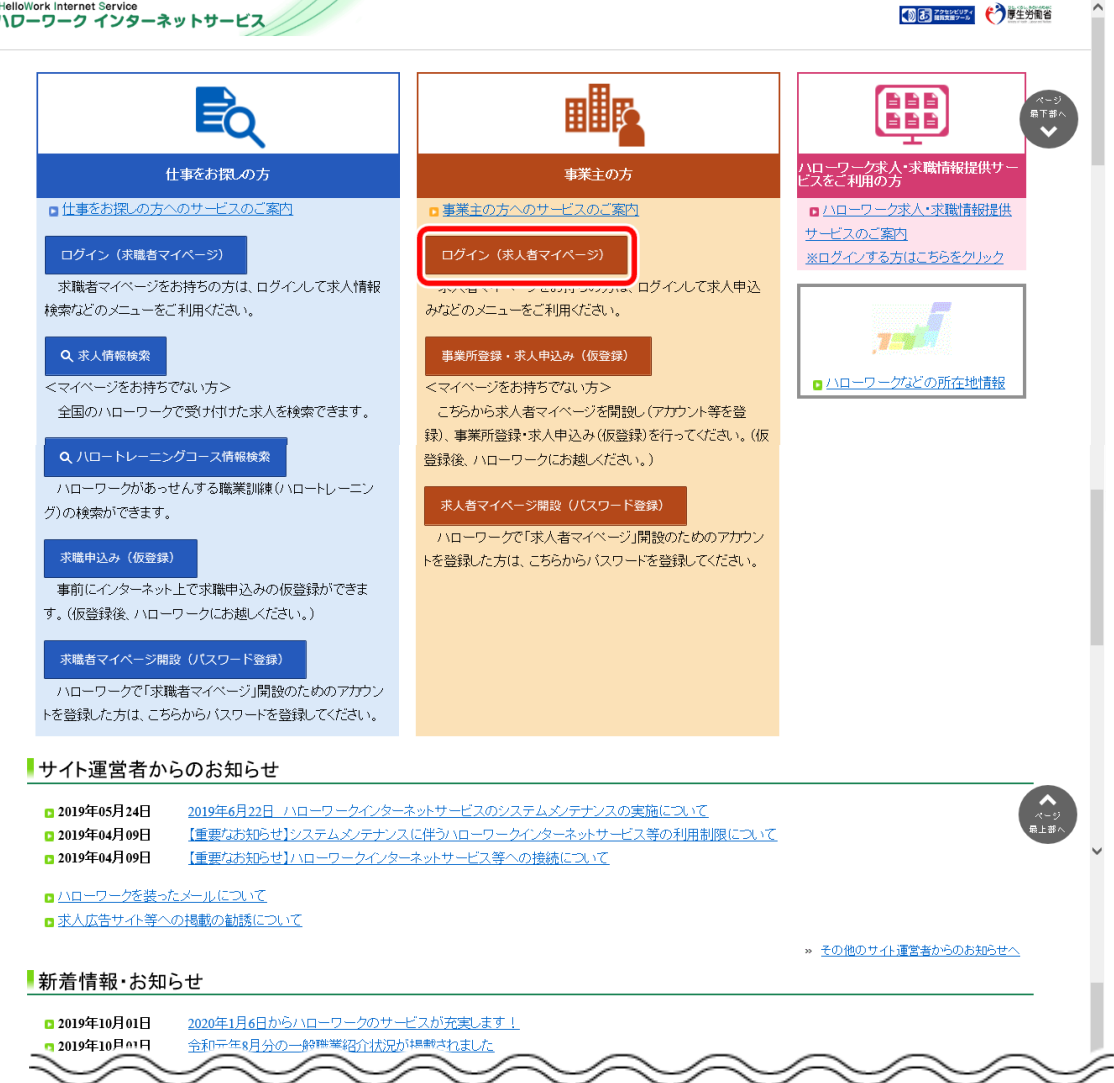

②「求人者マイページログイン」画面が表示されます。

「ID(メールアドレス)」と「パスワード」を入力し、ログインボタンをクリックします。

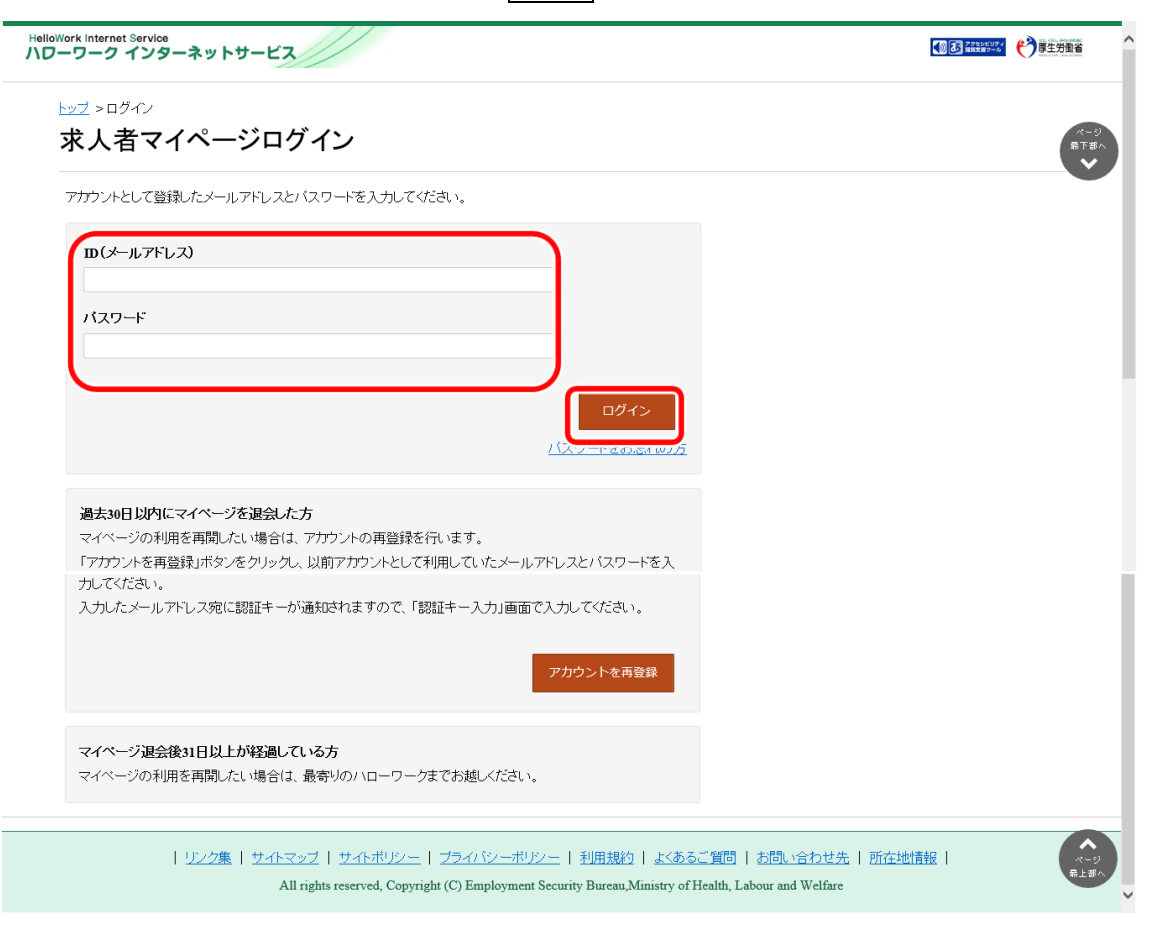

③「応募者管理」画面の応募者一覧で、選考結果を登録したい応募者名をクリックします。

※ハローワークへの選考結果登録後から1週間が経過した応募者や応募を辞退した応募者の場合、応募者名はクリックで きません。

|                     | ,,, <u>,</u> ,,,,,,,,,,,,,,,,,,,,,,,,,,,,,,,, | ⇒ 未//18+82×// |  |
|---------------------|-----------------------------------------------|---------------|--|
| <u></u> 」>応募者管理     |                                               |               |  |
| 心券有官理               |                                               |               |  |
| この求人に応募した求職者の一覧です。「 | 絞り込み検索」により対象者を絞って一覧                           | 表示することもできます。  |  |
| 求人番号                | 13010-00999999                                |               |  |
| 職種名                 | 介護福祉士                                         |               |  |
| 雇用形態                | 正社員                                           |               |  |
| 就業場所                | 〒100-0000<br>東京都千代田区○                         | 0001-x-x      |  |
| 受付年月日               | 2019年5月18日                                    |               |  |
| 紹介期限日               | 2019年7月31日                                    |               |  |
| 採用人数                | 3名                                            |               |  |
| 充足数                 | 0名                                            |               |  |
| 不採用数                | 2名                                            |               |  |
| 紹介中数                | 2名                                            |               |  |
| 自主応募中数              | 1名                                            |               |  |
| リクエスト中数             | 1名                                            |               |  |

| 選考状況   |                                                     |
|--------|-----------------------------------------------------|
| 紹介・応募日 | 開始日 半角数字<br>年 ▼ 月 ▼ 日<br>終了日 半角数字<br>年 ▼ 月 ▼ 日<br>節 |

表示件数

<前へ 1 次へ>

.

5件中 1~5 件を表示 30件 🗸

| 全て選択 | 選考状況 | 応募者   | マイページ<br>開設の有無 | 応募方法                 | 紹介・応募日     | 選考結果<br>登録日 |
|------|------|-------|----------------|----------------------|------------|-------------|
|      | 選考中  | 明日 勇気 | あり             | オンラインハローワーク紹介        | 2019年5月18日 | -           |
|      | 選考中  | 明日 一郎 | あり             | オンライン自主応募(リクエスト応募)   | 2019年5月18日 | -           |
|      | 選考中  | 明日 元気 | あり             | 窓口紹介                 | 2019年5月18日 | -           |
|      | 不採用  | 明日次郎  | なし             | 窓口紹介                 | 2019年5月18日 | 2019年5月25   |
|      | 不採用  | 明日花子  | あり             | オンライン自主応募(リクエストなし応募) | 2019年5月20日 | 2019年5月25   |

④「応募者情報詳細」画面が表示されます。

ハローワークへ選考結果を登録ボタンをクリックします。

| ワーク インターネットサービス                                                                                                   |                                                                                    | ▲ ※ ● ● ● ● ● ● ● ● ● ● ● ● ● ● ● ● ● ● |
|----------------------------------------------------------------------------------------------------|------------------------------------------------------------------------------------|-----------------------------------------|
| ーム(求人/応募管理) メッ                                                                                                    | セージ 事業所情報設定                                                                        |                                         |
| <u></u>                                                                                                    |                                                                                    | 履                                       |
| 応募者情報詳細                                                                                                    |                                                                                    |                                         |
| この求人に応募した求職者の情報です。<br>応募者がマイページ開設している場合、応募者に対してメッ<br>オンラインハローワーク紹介やオンライン自主応募による応辺<br>ハローワークからご紹介した求職者については、「ハローワー | 2-ジを作成・送信することができます。<br>基本については、志望動機や広募書類、求職者情報を確認できます。<br>^2程分代灯をご確認ください。          |                                         |
| 選考が終わった応募者について、マイページを開設している<br>応募者がマイページを開設していない場合は、応募者に直接<br>応募者への連絡後、「ハローワークへ選考結果を登録」ボタ:                        | 場合は「求職者に選考結果を連絡」ボタンをクリックして、選考結果を連絡してく<br>連絡してください。<br>/をクリックし、ハローワークへ選考結果をご連絡ください。 | těl.                                    |
|                                                                                                    | 紹介状を表示                                                                             | 新規メッセージを作成 メッセージを全て表示                   |
|                                                                                                    | 実職者に                                                                               | 通考結果を連絡 ハローワークへ通考結果を登録                  |
| 対象求人                                                                                                    |                                                                                    |                                         |
| 選考状況                                                                                                    | 選考中                                                                                |                                         |
| 求人番号                                                                                                    | 13010-00999999                                                                     |                                         |
| 職種                                                                                                    | 介護福祉士                                                                              |                                         |
| 求人区分                                                                                                    | フルタイム                                                                              |                                         |
| 雇用形態                                                                                                    | 正社員                                                                                |                                         |
| 応募情報                                                                                                    |                                                                                    |                                         |
| 氏名(フリガナ)                                                                                                    | アシタ ユウキ                                                                            |                                         |
| 氏名(漢字)                                                                                                    | 明日 勇気                                                                              |                                         |
| 応募方法                                                                                                    | オンラインハローワーク紹介                                                                      |                                         |
| 紹介・応募日                                                                                                    | 2019年5月18日                                                                         |                                         |
| 紹介コード                                                                                                    | 60001-13010-2999999                                                                |                                         |
| 求職登録区分                                                                                                    | 来所登録者                                                                              |                                         |
|                                                                                                    |                                                                                    |                                         |

## 注意 オンライン自主応募について

オンライン自主応募は、求職者が求人者に直接応募するものであり、ハローワークの紹介ではありません。 ハローワークの紹介によらず、直接応募された方を面接、採用されても、特定求職者雇用開発助成金など職業紹介を 条件とする助成金の対象とはなりませんのでご注意ください。 ⑤ 「ハローワークへの選考結果登録」画面が表示されます。

必須入力項目と任意の情報を入力し、次へ進むボタンをクリックします。

| Hello<br>ND | Nork Internet Service<br>ーワーク インターネットサービス                                                                                                    |                          |                                                                                                    | 1925/UF4<br>18337-4                      | ログアウト | 伊里労働省            |
|-------------|----------------------------------------------------------------------------------------------------|--------------------------|----------------------------------------------------------------------------------------------------|------------------------------------------|-------|------------------|
|             | ホーム(求人/応募管理) メッ                                                                                                    |                          | 事業所情報設定                                                                                                    |                                          |       |                  |
|             | <u>ホーム &gt; 応募者管理</u><br>ハローワークへの選考結果                                                                                                    | 登録                       |                                                                                                    |                                          |       | ページ<br>歳下部へ<br>・ |
|             | 選考結果は、の可以外の項目も可能な限り入力してください<br>広募者への選考結果(採用・不採用の結果)の適相は方法が<br>広募者がマイベージを開始している場合は「求職者に選考結<br>広募者がマイベージを開始していない場合はハローワークへ<br>広募書類は選考結果を登録すると確認できなくなります。<br>この求人について、募集人数を変更したり、求人を取り用す場<br>詳細につきれては、「求人者空マイヘージでの選考結果の登録<br>求人者マイベージでの遅考結果の登録等について、 |                          |                                                                                                    |                                          |       |                  |
|             | 選考結果通知の対象求人・応募者                                                                                                    |                          |                                                                                                    |                                          |       |                  |
|             | 求人番亏<br>                                                                                                    | 13010-0099               | 99999                                                                                                    |                                          |       |                  |
|             | 応募者氏名                                                                                                    | 明日 勇気                    |                                                                                                    |                                          |       |                  |
|             | 紹介·応募日                                                                                                    | 2019年5月                  | 18日                                                                                                    |                                          |       |                  |
|             | 紹介コード                                                                                                    | 60001-130                | 10-2999999                                                                                                    |                                          |       |                  |
|             | 選考結果                                                                                                    |                          |                                                                                                    |                                          |       |                  |
|             | 選考結果(採否)                                                                                                    | 必須                       | 採用 💟                                                                                                    |                                          |       |                  |
| _           |                                                                                                    | 任意                       |                                                                                                    |                                          |       |                  |
|             |                                                                                                    |                          | 3 xuc,vt)蜂結前にシニッる労働条tr ン・明示の有無<br>○ なし ○ あり ●未選択<br>変更する労働条件等の本人の同意の有無<br>○ なし ○ あり ●未選択                                 |                                          | 9     |                  |
|             | 採用した理由                                                                                                    | 任意                       | 採用した理由について、できるだけ詳しく教えてください。<br>200又学切内<br>入所者と指する職業であり、特に職場への適合性の面での<br>協調性・コミュニケーション能力を高く評価した。<br>また、管理者候補としての活躍が期待できる。 |                                          |       |                  |
|             |                                                                                                    |                          |                                                                                                    | 前へ戻る                                     | 灰小    | 進む               |
|             | <u>リンク集</u>   <u>サイトマップ</u>   サ<br>All rights res                                                                                                    | セイトポリシー<br>erved, Copyri | <u>プライバシーポリシー</u>   利用規約   よくあるご質問   お問い合れ<br>ight (C) Employment Security Bureau, Ministry of Health, Labour and We     | <del>)せ先</del>   <u>所在地情報</u>  <br>lfare |       | ページ<br>最上部へ      |

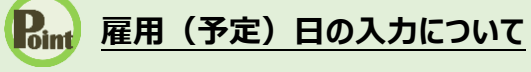

雇用(予定)日は、助成金の手続きなどで必要になりますので、原則、入力していいただくようお願いします。 入力されていない場合はハローワークから確認させていただくことがあります。

| 雇用(予定)日 | 半角数字 任意 年 ▼ 月 ▼ 日 ● |
|---------|---------------------|
|         |                     |

⑥「ハローワークへの選考結果登録確認」画面が表示されます。

登録する場合は、完了ボタンをクリックしてください。

| HelloWork Intern<br>ハワーワーク | et Service<br>インターネットサービス                                                            | 200007-2<br>1111287-2 |   |  |
|----------------------------|--------------------------------------------------------------------------------------|-----------------------|---|--|
|                            | ハローワークへの選考結果登録確認                                                                     |                       |   |  |
| <u>ホーム</u> ><br>ハロ・        | 以下のとおり登録してよろしいですか?<br>求人番号<br>13010-00999999                                         |                       |   |  |
|                            | 応募者氏名<br>明日 勇気<br><b>紹介・応募日</b><br>2019年5月18日                                        |                       |   |  |
|                            | 紹介コード<br>60001-13010-2999999<br>選考結果(採否)<br>142日                                     |                       |   |  |
| 選考結                        | u en u<br>職種                                                                         |                       |   |  |
| 求人番                        | 雇用(予定)日<br>2019年6月1日                                                                 |                       |   |  |
| 応募者I                       | 質金見込み(手当会まず)<br>月額、日額、時間額、年俸                                                         |                       |   |  |
| 紹介・応                       | 賃金見込み(手当会まず)                                                                         |                       |   |  |
|                            | 求人票の労働条件と採用条件との相違<br>求人票の労働条件と採用条件との相違の有無<br>具体的な変更点*変更理由                            |                       |   |  |
| 選考結                        | 労働契約締結前に変更する労働条件等の明示の有無                                                              |                       |   |  |
| 求人番号                       | 変更する労働条件等の本人の同意の有無                                                                   |                       |   |  |
| 応募者I                       | 採用した理由<br>入所者と接する職業であり、特に職場への適合性の面での協調性・コミュニケーション能力を高く評価した。<br>また、管理者候補としての活躍が期待できる。 |                       |   |  |
| 紹介•応                       | キャンセル                                                                                | 売                     | 7 |  |

⑦「ハローワークへの選考結果登録完了」画面が表示されます。

引き続き選考結果を登録したい場合は、応募者管理へ戻るボタンをクリックしてください。

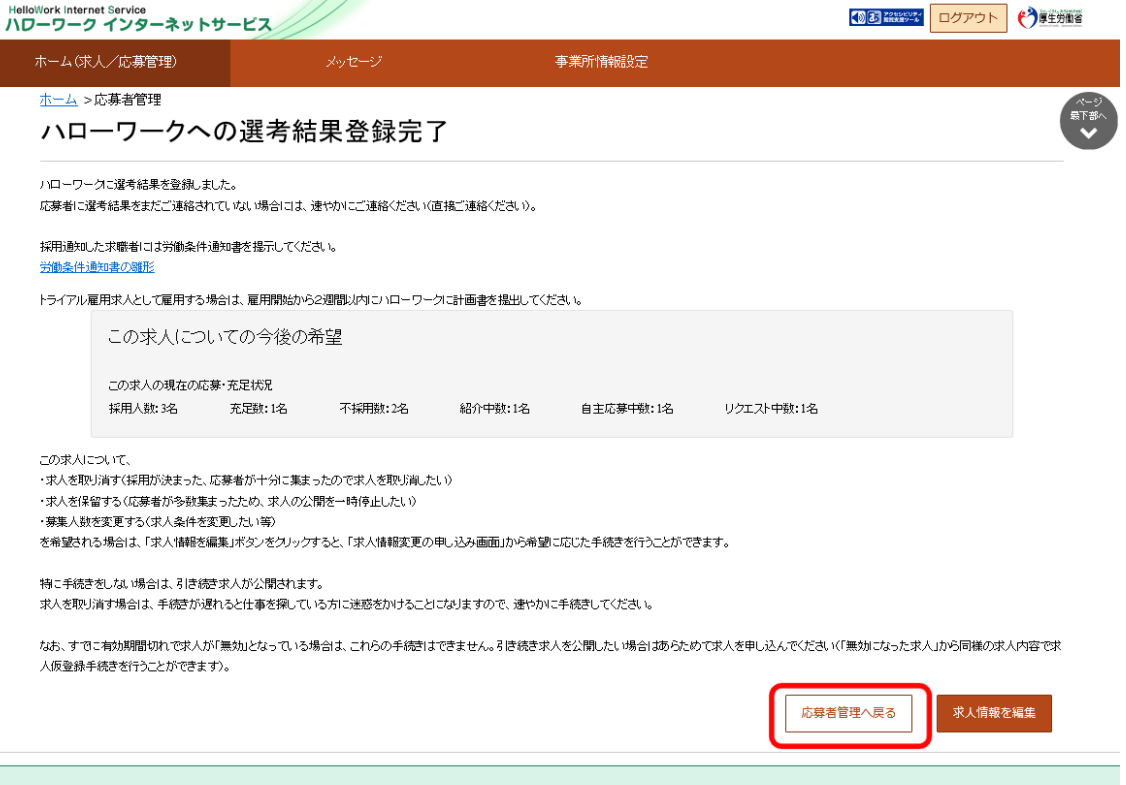

| リンク集 | サイトマップ | サイトボリシー | フライバシーボリシー | 利用規約 | よくあるご質問 | お問い合わせ先 | 所在地情報 | All rights reserved, Copyright (C) Employment Security Bureau,Ministry of Health, Labour and Welfare